## 9.2 Searching for a Social Security Number

**Purpose**: Use this document as a reference searching for a specific social security number in ctcLink.

Audience: Human Resource and Payroll Specialists.

• You must have at least one of these local college managed security roles:

- ZC HR Employee Maintenance
- ZD HR Employee Maintenance VW
- ZD HR Central Config VW
- ZZ HR Employee Maintenance
- ZZ SS Workforce Administrator

If you need assistance with the above security roles, please contact your local college supervisor or IT Admin to request role access.

## Search for a SSN

Navigation: NavBar > Navigator > Workforce Administration > Personal Information > Biographical > Search by National ID

- 1. The **Search by National ID** search page displays.
- 2. Select the National ID field and enter all or a portion of the SSN.
- 3. Select the **Go** button located to the right of the **Search In** field.

| Search b    | National ID                          | )       |                    |         |                  |
|-------------|--------------------------------------|---------|--------------------|---------|------------------|
| Lookup by   | *Search in Employees / Contingents / |         | tingents / POI 💟 🛞 |         |                  |
| =7; Q       |                                      |         |                    | -       |                  |
| National ID |                                      | Empl ID | Name               | Country | National ID Type |
|             |                                      |         |                    |         |                  |
|             |                                      |         |                    |         | ·                |
| Notify      |                                      |         |                    |         |                  |

- 4. The **Search by National ID** page displays.
- 5. The **Lookup by National ID table** displays a list of employees whose national ID begins the desired search criteria.
- 6. The **Search in** list enables further narrowing of the search by selecting employees or dependents and beneficiaries. Select the appropriate group from the **Search in List** drop-down menu.
- 7. Search the list for appropriate employee by using the page forward and page back arrows.

| *Search                                                 | n Employees / Contingents / POI 🕥 🛞 |      |               |                        |  |  |  |
|---------------------------------------------------------|-------------------------------------|------|---------------|------------------------|--|--|--|
| .ookup by National ID<br>편 Q. 너희 of 11729 이 카리 View 100 |                                     |      |               |                        |  |  |  |
| National ID                                             | Empl ID                             | Name | Country       | National ID Type       |  |  |  |
| 300.00 00.00                                            | 10100000                            | Ni   | United States | Social Security Number |  |  |  |
| 200                                                     | 101                                 | 8    | United States | Social Security Number |  |  |  |
| 00-                                                     | 101                                 | Ne   | United States | Social Security Number |  |  |  |
| 200-                                                    | 101                                 | Pt   | United States | Social Security Number |  |  |  |
| 00                                                      | 101                                 | Ju   | United States | Social Security Number |  |  |  |
| 00-                                                     | 101                                 | M    | United States | Social Security Number |  |  |  |
| 00-                                                     | 101                                 | NE   | United States | Social Security Number |  |  |  |
| 00-                                                     | 101                                 | Tc   | United States | Social Security Number |  |  |  |
| 00-                                                     | 101                                 | Tc   | United States | Social Security Number |  |  |  |
| 100-                                                    | 101                                 | Ni   | United States | Social Security Number |  |  |  |

- 8. The process to search for a social security number is now complete.
- 9. End of procedure.